# **GUIA TEÓRICO PRÁCTICA1:**

# Primera Parte: Introducción al S-PLUS

1.1 Inicie el S-plus desde el menú de Inicio 🔛 S-PLUS GUI

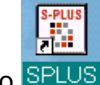

ó desde un acceso directo SPLUS

Para crear un acceso directo clickee el boton derecho del mouse sobre la ventana "escritorio" y elija **nuevo -> acceso directo**. En **examinar** llegue a la ubicación de SPLUS.exe ("C:\Archivos de programa\Insightful\splus61\cmd\SPLUS.exe") y acepte. Puede cambiar el directorio de trabajo: clickee con el botón derecho del mouse el nuevo icono y en **Propiedades -> Iniciar en** escriba un subdirectorio (por ejemplo C:\ Analisis de datos) creado previamente.

# 1.2 Abra la ventana de comandos (commands window)

Clickee en el botón 🛃 de la barra principal de herramientas

| 53   | S-PLUS       | ;    |              |                    |               |                     |                |                        |             |
|------|--------------|------|--------------|--------------------|---------------|---------------------|----------------|------------------------|-------------|
| Eile | <u>E</u> dit | ⊻iew | <u>D</u> ata | <u>S</u> tatistics | <u>G</u> raph | O <u>p</u> tions    | <u>W</u> indow | <u>H</u> elp           |             |
| ] D  | 🖻 目          |      | X 暗          |                    | ± C≊ ±        | <mark>°</mark> ¶ [] | ) 😽 📕          | }∝i <b>[</b> }∷        | 🗎 🛍 Linear  |
|      |              |      |              |                    |               |                     | 1              | ∫<br><mark>Comm</mark> | ands Window |

# 2. Lenguaje.

# 2.1 Operaciones básicas.

Realice las siguientes evaluaciones

> 3 + 7 [1] 10 > 8\*39 [1] 312

La suma (+) y la multiplicación (\*) son las operaciones aritméticas más simples que pueden hacerse en S-plus

| > 1:5         | #El operador dos puntos : permite obtener sucesiones             |
|---------------|------------------------------------------------------------------|
| [1] 1 2 3 4 5 | #EI [1] al comienzo es el índice del primer elemento de la fila. |

ANÁLISIS DE DATOS 1er. Cuatrimestre 2006

> 1:30

 

 [1]
 1
 2
 3
 4
 5
 6
 7
 8
 9
 10
 11
 # Cuando la salida es un vector largo y

 [12]
 12
 13
 14
 15
 16
 17
 18
 19
 20
 21
 22
 # hay más de una fila cada una está

 [23] 23 24 25 26 27 28 29 30 #precedida por el índice del primer valor de la fila.

## 2.2 Sintaxis

7 #La mayoría de los espacios son ignorados. > 3 + [1] 10

No se pueden poner espacios entre el "menor" y el "menos" en el operador <- de asignación

## 2.3 Se distinguen mayúsculas de minúsculas

```
> nuevo.vector <- 1:5
> Nuevo.vector
Problem: Object "Nuevo.vector" not found
Use traceback() to see the call stack
```

## 3. Vectores

3.1 La función c concatena objetos en un vector.

| > | x <- | - c(1,2,3,4,5,6) | #enteros de 1 a 6 |
|---|------|------------------|-------------------|
| > | x <- | - 1:6            | # lo mismo        |

## 3.2 Sucesiones

La función seq produce secuencias equiespaciadas

| > | х | <- | seq(1,6)     | # lo mismo             |
|---|---|----|--------------|------------------------|
| > | х | <- | seq(1,6,0.5) | # y ahora que obtiene? |

Obtenga una sucesión decreciente.

| > | х | <- | rep(9.1,3)     | # resulta (9.1,9.1,9.1)     |
|---|---|----|----------------|-----------------------------|
| > | х | <- | rep(c(1,2),4)  | # resulta (1,2,1,2,1,2,1,2) |
| > | х | <- | c(99,rep(1,3)) | # resulta (99,1,1,1)        |

## 3.3 Vector Lógico

Uniendo valores lógicos (T o F) se obtiene un vector logico.

> x < - c(T, F, F, T)> x <- rep(c(T,F),6)

# 3.4 Vector de caracteres

Uniendo cadenas de caracteres se obtiene un vector de caracteres (character vector).

# vector de caracteres de longitud 1 > x <- "Usted cursa análisis de datos." > x <- c("muy caliente", "tibio", "frío") # vector de caracteres de longitud 3 3.5 Generación de números al azar

> y <- rnorm (10) # qué obtiene? Utilice el help.

Repita varias veces > rnorm(10) ¿obtiene los mismos valores?

Repita varias veces

> rnorm(10)
> set.seed(87) # fija la semilla del generador de números al azar
¿obtiene los mismos valores?

# 4.1 Gráficos simples

```
> x <- rnorm(100)
> hist(x)
> y <- 2*x
> plot(x,y)
> y <- 2*x + rnorm(100)
> plot(x,y)
> boxplot(x)
> boxplot(y)
4.2 Gráficos paralelos
```

```
> par(mfrow=c(1,2))
> y <- 2*x
> plot(x,y)
> y <- 2*x + rnorm(100)
> plot(x,y)
> boxplot(x)
> boxplot(y)
> apply(cbind(x,y),2,boxplot) #compare con el gráfico anterior
```

#### 5. Acceso a las componentes de un vector.

Los corchetes pueden utilizarse para acceder a cada elemento de un vector. Los elementos pueden designarse por su posición.

# 5.1 Acceso mediante un vector de valores enteros

| > | х | <- rnorm(100) | # generamos el vector                |
|---|---|---------------|--------------------------------------|
| > | х | [7]           | # muestra el 7mo. elemento de x.     |
| > | х | [2:10]        | # muestra los elementos 2,3,,10 de x |
| > | х | [4] <- 10     | # pone al 4to. elemento en 10        |

La expresión dentro del corchete puede ser un vector ó un único número, indicando la posición de los elementos que desea extraer del vector.

> x [7:10] <- 0 # asignación en elementos seleccionados

En la última expresión ("x[7:10] <- 0") ambos lados tienen diferente longitud. En general cuando los dos lados de una asignación tienen distinta longitud S-PLUS llenará el lado izquierdo repitiendo el lado derecho tantas veces como sea necesario. Si la longitud del lado izquierdo no es un múltiplo de la longitud del derecho S-PLUS devuelve un **mensaje de advertencia** (warning messages).

```
> rnorm(10)
> x [1:10] <- c (1,2)
> x
[1] 1 2 1 2 1 2 1 2 1 2
> x [1:9] <- c (3,4)
Warning messages:
    Replacement length not a multiple of number of elements
        to replace in: x[1:9] <- c(3, 4)
> x
[1] 3 4 3 4 3 4 3 4 3 2
```

## 5.2. Acceso a los elementos de un vector utilizando valores lógicos (T o F).

La sintáxis es "x[a]" donde a es un vector lógico de igual longitud que x. El resultado es un vector que contiene aquellos elementos de x que tienen en x la misma posición que las T's, se omiten los valores donde se encuentran las F's

```
> x <- 1:4
> x [ c (T,F,F,T) ]
[1] 1 4
> x <-c("a","b","c","d","e","f")
> x[c(T,F,T,F,T,F)]
[1] "a" "c" "e"
> x[!c(T,F,T,F,T,F)]
[1] "b" "d" "f"
```

Los operadores "==" (igual a), "!=" (distinto a), "<", ">", "<=" (menor o igual), and ">=" (mayor o igual) darán T's o F's si la condición se satisface ó no se satisface respectivamente. Esto se extiende a los operadores lógicos "&" (y), "!" (no), "|" (o incusivo).

```
> x <- c (1,2,3,4)
> x == 2
[1] F T F F
> x >= 3
[1] F F T T
> (x >= 2)&(x != 3)
[1] F T F T
> (x==1) | (x==4)
[1] T F F T
```

Los valores lógicos permiten el acceso a los elementos de un vector que cumplen con una condición determinada

> x <- c(1, 2, 3, 4)
> x >= 3
[1] F F T T
> x[x >= 3]
[1] 3 4

Estos valores lógicos facilitan la recodificación de los datos

> x <- c (1,2,2,1,3,3,1,2)
> x [ x==3 ] <- 4
> x
[1] 1 2 2 1 4 4 1 2
> x [ x==2 ] <- NA # NA indica valor faltante (Not Available)
> x
[1] 1 NA NA 1 4 4 1 NA

#### 5.3. Números negativos para omitir elementos de un vector

```
> x <- c("a","b","c","d","e","f")
> x[-1]
[1] "b" "c" "d" "e" "f"
> x[-2]
[1] "a" "c" "d" "e" "f"
> x[-(1:3)]
[1] "d" "e" "f"
```

No debe mezclar subíndices positivos con negativos

```
> x <- c("a", "b", "c", "d", "e", "f")
> x[c(-2, 5)]
Problem in x[c(-2, 5)]: Only 0's may be mixed with negative subscripts
> x[-1:3]
Error in x[-1:3]: Only 0's may be mixed with negative subscripts
```

6. Reordenamiento de las componentes de un vector

```
> x <- c("muy caliente", "tibio", "frio")
> x[c(2, 3, 1)]
[1] "tibio" "frio" "muy caliente"
```

## 7. Operaciones con vectores

**Cuando los vectores tienen la misma longitud** las operaciones básicas "+","-","\*","^" se realizan componente a componente:

> c(1,2,3)\*c(2,3,1)
[1] 2 6 3
> (1:5)^(2:6)
[1] 1 8 81 1024 15625

Cuando los vectores no tienen la misma longitud; el vector de menor longitud es repetido hasta obtener la longitud del vector de mayor longitud

Por ejemplo si "x" es un vector de longitud 5 y para realizar la operación "x^2", S-PLUS expande "2" en "c(2,2,2,2,2)" y luego realiza la operación:

```
> x <- c(3,4,3,4,3)
> x^2
[1] 9 16 9 16 9
> x <- c(1,2)
> y <- c(1,2,3,4,5,6)</pre>
```

Indique como es realizada la siguiente operación: >  $y^x$ . ¿Que ocurre si x <- c(1,2,3)?

## 8. Atributos de vectores

Cada objeto de datos recibe dos atributos al ser definido: "longitud" y "modo", son atributos implícitos

```
> length(x)  # da la cantidad de valores en el objeto x
[1] 8
> mode(x) # da el tipo de objeto (por ej. "numeric", "list", "logical", "NULL")
[1] "numeric"
> mode(7)
[1] "numeric"
> mode(7==7)
[1] "logical"
```

# 8.1. Longitud

Veamos que ocurre al cambiar la longitud de un vector

```
> x <- c(99,100,20)
> length(x) <- 2
> x
[1] 99 100
> length(x) <- 5
[1] 99 100 NA NA NA</pre>
```

## 8.2 Modo de almacenamiento.

```
> storage.mode(x) # da el modo de almacenamiento de x
[1] "double"
```

Los modos de almacenamiento incluyen doble y simple precisión y entero para números ( "double" "single" "integer"), caracter ("character"), lógico ( "logical"), y complejo ("complex").

Por defecto los datos numéricos se almacenan en doble precisión.

¿Cuales son los siguientes modos de almacenamiento?

> x <- 2
> x <- as.integer(2)
> x <- 1\*x
> x <- c(T,F,T,T,F)</pre>

Veamos que ocurre al cambiar el modo de almacenamiento.

```
> x <- c(1.7,pi,exp(1))
> x
[1] 1.700000 3.141593 2.718282
> storage.mode(x) <- "integer"
> x
[1] 1 3 2
> storage.mode(x) <- "character"
> x
[1] "1" "3" "2"
```

Algunas veces es necesario crear vectores de una longitud y modo de almacenamiento determinados par ser llenados posteriormente. Podemos hacer esto utilizando las sigientes funciones double(), single(), integer(), character() y logical().

```
> numeric(3)
[1] 0 0 0
> single(3)
[1] 0 0 0
> integer(3)
[1] 0 0 0
> character(3)
[1] "" "" ""
> logical(3)
[1] F F F
```

## 8.3. Otros atributos

Un vector puede también tener un atributo de nombres (names() attribute). Si existe, el atributo de nombres de un vector es otro vector de cadenas de caracteres de igual longitud que el vector.

```
> x <- c(99,100,20) # notas de un examen
                      # sin nombres todavía
> names(x)
NULT
> names(x) <- c("Sebastian", "Carolina", "Diego") # asignación de nombres
> names(x)
[1] "Sebastian" "Carolina"
                              "Diego"
> x
 Sebastian Carolina Diego
        99
                 100
                        20
   > x[c(3, 1, 2)]
 Diego Sebastian Carolina
    20
               99
                       100
```

8. 2 Acceso a las componentes de un vector por nombres

```
> x <- c(99,100,20)
> names(x) <- c("Sebastian Perez","Carolina Lopez","Diego Aguirre")
> x["Carolina Lopez"]
> x["Carolina"]
```

## 9. Otras funciones para operar sobre vectores.

```
# invierte el orden de los elementos del vector
       > rev(4:7)
      [1] 7 6 5 4
       > sort(c(6,9,2,7,1))
                                   # ordena los elementos en orden ascendente
       [1] 1 2 6 7 9
> sort(c("Sebastian", "Carolina", "Diego"))
[1] "Carolina" "Diego" "Sebastian
                                     "Sebastian"
   > order(c("Sebastian", "Carolina", "Diego"))
      [1] 2 3 1
   > x <- c("Sebastian", "Carolina", "Diego")</pre>
   > x[order(x)]
                                       # igual que sort(x)
[1] "Carolina" "Diego" "Sebastian"
      > x <- c(6,5,6,6,7,5)
      > duplicated(x) # T si un elemento que ha aparecido previamente
      [1] FFTTFT
       > unique(x) # devuelve los elementos no duplicados
       [1] 6 5 7
```

Utilice el help para ver las funciones substring(), paste(), and nchar() que son muy útiles para vectores de caracteres.

Atención: Los vectores admiten valores de un único modo. Si se intenta crear un vector con componentes con distinto modo el S-plus fuerza los elementos a un modo común y no da error:

> c(T, 5, 2.8) [1] 1.0 5.0 2.8

#### 10. Ejecución de comandos en una ventana de escritura (Script Window)

Esta ventana permite la ejecución de varios comandos simultáneamente.

## 10.1. Abra una ventana de escritura

Del menú principal seleccione File -> New : Script File -> Ok, o clickee en el botón

| S-PL            | lew                                                   | ×              |
|-----------------|-------------------------------------------------------|----------------|
| <u>Eile E</u> c | New                                                   |                |
|                 | Data Set<br>Graph Sheet                               | <u>0</u> K     |
|                 | Hoja de cálculo de Microsoft Excel<br>Object Explorer | <u>C</u> ancel |
| Content         | Report File<br>Script File                            | <u>H</u> elp   |

Un nuevo archivo script es creado y presentado en una nueva ventana. S-plus asigna un nombre por defecto al archivo, en este caso "Script1" seguido de - program.

# **10.2 Acomode las ventanas**

Minimice o cierre todas las ventanas salvo el "Script File" y la ventana de comandos, luego seleccione Window -> Tile Vertical del menú principal.

#### 10.3 Copie instrucciones de la ventana de comandos

Copie (sin incluir el símbolo > al pintar cada línea en la ventana de comandos) y pegue los últimos comandos ejecutados de la ventana de comandos a la ventana de escritura. Una vez que copíó todos, con la ventana "Script1" activa, ejecute todos esos comandos utilizando el

botón ejecutar (run) del menú de dicha ventana o con la tecla F10.

| ▶   00,                              |                     |    |    |
|--------------------------------------|---------------------|----|----|
| Script1 - program                    | 🔀 Commands          |    |    |
| 4 13                                 | > x <- c(6,5,6,6,7, | 5) |    |
| $x \leq c(6,5,6,6,7,5)$              | > duplicated(x)     | #  | т  |
| duplicated(x) # T si un elemento que | [1] FFTTFT          |    |    |
| unique(x) # devuelve los elemento    | > unique(x)         | #  | de |
| с(Т, 5, 2.8)                         | [1] 6 5 7           |    |    |
|                                      | > c(T, 5, 2.8)      |    |    |
|                                      | [1] 1.0 5.0 2.8     |    |    |
| > x <- c(6, 5, 6, 6, 7, 5)           | >                   |    |    |
| > duplicated(x)                      | >                   |    |    |
| [1] FFTTFT                           | Þ                   |    |    |

Aparecen los resultados de la ejecución en el panel inferior de la ventana. No es posible escribir en el panel de salida.

Para ejecutar algunos comandos debe tenerlos seleccionados antes de ejecutar

| ▶ 1 00,                                        |               |         |           |           |
|------------------------------------------------|---------------|---------|-----------|-----------|
| Script1 - program                              |               |         |           |           |
| 1 -20                                          |               |         |           |           |
| x <- c(6,5,6,6,7<br>duplicated(x)<br>unique(x) | ,5)<br>#<br># | T<br>de | si<br>evu | un<br>∋lv |

10.4 Escriba sus instrucciones en la ventana "Script"

Puede escribir los comandos directamente. Escriba y ejecute instrucciones. Observe que a medida que escribe los indicadores de fila y columna cambian para indicar donde está escribiendo.

# 10.5 Escriba un programa Script con las instrucciones más importantes, de esta guía, ejecutadas en la ventana de comandos.

Window -> History -> Display. Edite la ventana y guarde el programa. Ejecute el programa.

# Segunda Parte: Introducción al R

# 11. Iniciando R

Una vez instalado hay que hacer un doble click en el ícono de  $\mathbb{R}$  (en Unix/Linux, se escribe  $\mathbb{R}$  desde el símbolo de comandos (command prompt)). Cuando  $\mathbb{R}$  se inicia, aparece la ventana del programa "*Gui*" (graphical user interface) con un mensaje de apertura

R : Copyright 2005, The R Foundation for Statistical Computing Version 2.2.1 (2005-12-20 r36812) ISBN 3-900051-07-0

R is free software and comes with ABSOLUTELY NO WARRANTY. You are welcome to redistribute it under certain conditions. Type 'license()' or 'licence()' for distribution details.

R is a collaborative project with many contributors. Type 'contributors()' for more information and 'citation()' on how to cite R or R packages in publications.

Type 'demo()' for some demos, 'help()' for on-line help, or 'help.start()' for an HTML browser interface to help. Type 'q()' to quit R.

Debajo del mensaje de apertura en la Consola de R se encuentra el "prompt" que es el símbolo > ("mayor").

## >

La mayoría de las expresiones en R se escriben directamente a continuación del "prompt" en la Consola de R.

**12.** Rehaga utilizando la consola de R los ejercicios 1-9 realizados en el S-plus y compare.

13. Para abrir una ventana con un script nuevo, simplemente se clickea en el menú principal:

File -> New script

Para ejecutar un comando en la ventana del script hay que seleccionar el, o los comandos que interesan y clikear en el ícono de ejecución del menú del editor.

ícono para correr los comandos seleccionados

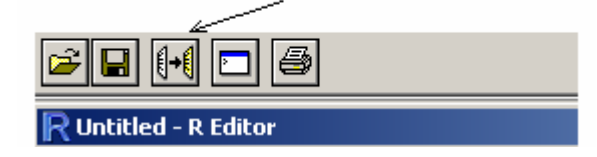

Es útil acomodar las dos ventanas, la de comandos y la del editor, para poder verlas simultáneamente.

| R RGui                  |                                  |  |
|-------------------------|----------------------------------|--|
| File Edit Misc Packages | Windows Help                     |  |
|                         | Cascade<br>Tile<br>Arrange Icons |  |

Esto puede realizarse cambiando la forma de las ventanas "a mano" o mediante la opción: Windows -> Tile del menú principal (ver figura anterior).

Cuando se ejecuta un comando desde el script los resultados se muestran en la ventana de la consola inicial del R.

Con la ventana script activa es posible guardarlo desde el correspondiente menú

0

File -> Save
File -> Save as...

13.

- Cree un nuevo Script en R con las instrucciones guardadas en el script de punto 10.5.
- Defina variables cuyos nombres tienen acentos. Compare con el S-plus

## 14. El espacio de trabajo - Workspace

Todas las variables u "objetos" creados en  $\mathbb{R}$  están guardados en lo que se llama el espacio de trabajo *workspace*. Para ver que variables están en el espacio de trabajo puede usarse la función **1s**()(esta función no necesita argumentos entre los paréntesis).

# 15. Salir de R

El programa pregunta si quiere guardar la imagen de su espacio de trabajo (workspace image). Si se clickea en "yes" todos los objetos (los nuevos creados en la sesión actual y en las anteriores) serán guardados y estarán disponibles en la siguiente sesión. Si clickea en "no", se perderán todos los objetos nuevos y el espacio de trabajo será restaurado

al último momento en que la imagen fuera guardada. Es recomendable salvar el trabajo.

Más conveniente aún es guardar el espacio de trabajo en una carpeta específica, por ejemplo en C:\microarreglos. Para ello en el **menú principal** de R, seleccionar

## File -> Save Workspace -> Save image in

se abre un navegador y se puede elegir la carpeta donde guardar el espacio de trabajo. Al guardarse se genera un ícono de R, que permite abrir el programa desde esa carpeta y con el espacio de trabajo alli guardado.

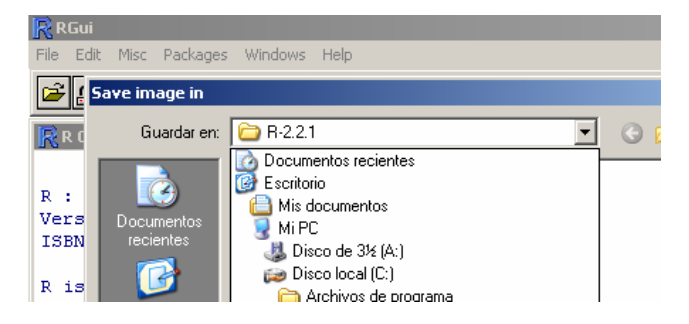